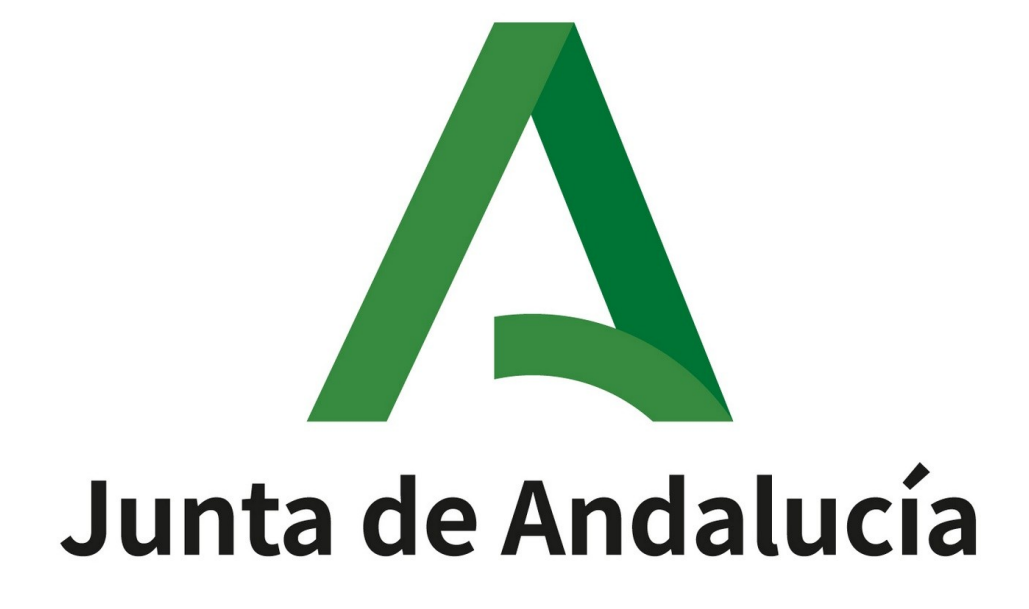

Consejería de Cultura y Deporte

MANUAL PARA LA SOLICITUD DE EXPEDICIÓN O RENOVACIÓN DE TÍTULOS NÁUTICOS

# Acceder a la página web del Instituto Andaluz del Deporte

La información para realizar la solicitud de expedición o convalidación de un título se encuentra en la **página web del Instituto Andaluz del Deporte** en "Titulaciones náuticas".

| Google | iad                        | × 🌷 🙃 🔍                                                                                                    |
|--------|----------------------------|----------------------------------------------------------------------------------------------------|
|        | Imágenes                   | Sevilla Inmobiliaria España Piramidal Andalucia Opiniones Vídeos Iad France                                                  |
|        | Aproximadam                | ente 69.400.000 resultados (0,24 segundos)                                                                                   |
|        | Resultados p               | ara Sevilla 💿 Usar ubicación precisa                                                                                         |
|        | Junta d                    | le Andalucía                                                                                                    |
|        | Instituto                  | Andaluz del Deporte (IAD)                                                                                                    |
|        | Cómo llegar<br>29007 Málag | - Dirección: Avenida Santa Rosa de Lima, 5 · Código postal:<br>ga · Teléfono: 951 041 900 / 951 041 912 · Fax: 951 041 939 · |
|        | Correo                     | ontinua - Titulaciones náuticas - Enseñanzas de técnico                                                                      |
|        | Biblioteca                 |                                                                                                    |

En la página de inicio del IAD, en el índice seleccionar el apartado 3 "Titulaciones náuticas":

| Junta de Andalucía<br>Consejería de Turismo,<br>Cultura y Deporte                                                                                                    |                                                                       |
|----------------------------------------------------------------------------------------------------|-----------------------------------------------------------------------|
| Inicio > Deporte > Formación, investigación e innovación deportiva >                                                                                                    |                                                                       |
| Instituto Andaluz del Deporte (IAD)                                                                                                    |                                                                       |
| DEPORTE                                                                                                    | Índice                                                                |
| ANDALUZ DEL DEFOTT                                                                                                    | 1. Conoce el Instituto Andaluz del Deporte (IAD)                      |
| AND AND                                                                                                    | 2. Documentación y publicaciones                                      |
| E lon                                                                                                    | 3. Titulaciones náuticas                                              |
|                                                                                                    | 4. Enseñanzas de técnico deportivo (EDRE)                             |
| Conoce el Instituto Andaluz del Deporte (IAD)                                                                                                    | 5. Formaciones oficiales federativas: periodo transitorio<br>(PT)     |
| La misión del Instituto Andaluz de Deporte (IAD) es contribuir a la universalización de la práctica deportiva mejorando el Sisten<br>Deportivo Andaluz a través de la formación, investigación, innovación, documentación y difusión de las Ciencias de la Activida<br>Física y del Deporte, así como la gestión de las titulaciones náuticas. | na<br>d 6. Formación continua                                         |
| las competencias del IAD abarcan diferentes áreas: titulaciones náuticas, enseñanzas de técnicos deportivos (EDRE) formació                                                                                                    | 7. Investigación e innovación deportiva                               |
| continua, investigación e innovación deportiva y formaciones oficiales federativas en periodo transitorio, además de la edición publicaciones y documentos electrónicos disponibles en su catálogo de publicaciones y su biblioteca.                                                                                                    | n de 8. Material didáctico de ejercicio físico para adultos y mayores |
| Vídeo corporativo del IAD                                                                                                    | 9. Nuestras redes sociales                                            |
|                                                                                                    | 10. Más información                                                   |
|                                                                                                    |                                                                       |
|                                                                                                    |                                                                       |

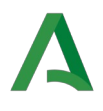

Un vez en el apartado, seleccionar "Información sobre titulaciones náuticas":

| Junta de Andalucía<br>Consejería de Turismo,<br>Cultura y Deporte                                                                                                    | ف<br>Turismo | Cultura                | 3<br>Deporte | A<br>La consejería  | <br>Servicios | E    |
|----------------------------------------------------------------------------------------------------|--------------|------------------------|--------------|---------------------|---------------|------|
| Publicaciones propias del IAD:                                                                                                    | I            | ndice                  |              |                     |               |      |
| Catálogo de publicaciones propias                                                                                                    |              | 1. Conoce e            | l Instituto  | Andaluz del Dep     | oorte (IAD)   |      |
| Información y solicitud de publicaciones                                                                                                    |              | 2. Docume              | ntación y p  | ublicaciones        |               |      |
| Titulaciones náuticas                                                                                                    | -            | 3. Titulacio           | ones náuti   | cas                 |               |      |
| Consulta toda la información sobre convocatorias e inscripciones, titulaciones, escuelas en Andalucá, cuestionarios de exámene                                                                     | so           | 4. Enseñan             | zas de técr  | iico deportivo (E   | DRE)          |      |
| expedición y renovación de títulos.                                                                                                    |              | 5. Formacio<br>(PT)    | ones oficial | les federativas: p  | periodo tran  | sito |
|                                                                                                    |              | 6. Formació            | ón continua  | a                   |               |      |
| Enseñanzas de técnico deportivo (EDRE)                                                                                                    | _            | 7. Investiga           | ción e inno  | ovación deportiv    | /a            |      |
| Encuentra todo lo relacionado con la oferta de cursos, accede a la plataforma virtual de aprendizaje, resuelve las dudas más<br>frecuentes o aprende más sobre las Enseñanzas de Régimen Especial. | 1            | 8. Material<br>mayores | didáctico c  | le ejercicio físico | o para adulto | os y |
| Consulta más información sobre los EDRE                                                                                                    |              | 9. Nuestras            | redes soci   | ales                |               |      |

Se abre la página de "Titulaciones náuticas". Ahora seleccione en el apartado 4 "**Expedición y renovación de títulos"** el enlace de "Requisitos de expedición, renovación, duplicado y canje de títulos y tarjetas marítimas según el Decreto 875/2014, de 10 de octubre."

| Inicio > Deporte > Formación, investigación e innovación deportiva >                                                                                                    |                                                |
|----------------------------------------------------------------------------------------------------|------------------------------------------------|
| Titulaciones náuticas                                                                                                    |                                                |
| TITULACIONES NAUTICAS                                                                                                    | Contacto Mapaweb   🎽 f 🎯 🖬                     |
| A Junta de Andalucía<br>Consejería de Turismo,<br>Cultura y Deporte                                                                                                    | (a) ★ A                                        |
| obtención de los títulos para el gobierno de embarcaciones de recreo, la expedición de los títulos y tarjetas de identidad marítima y<br>la comprobación y vigilancia de los requisitos y condiciones de los centros de formación de enseñanzas náutico-deportivas. | Índice                                         |
| Instituto Andaluz del Deporte                                                                                                    | 1. Organismo competente                        |
| Convocatorias e inscripción                                                                                                    | 2. Convocatorias e inscripción 3. Titulaciones |
| <ul> <li>Plazos de inscripción, tasas y calendario de exámenes. También podrá encontrar aquí los criterios de evaluación y ejemplos<br/>de exámenes de convocatorias anteriores.</li> </ul>                                                                         | 4. Expedición y renovación de títulos          |
|                                                                                                    | 5. Escuelas en Andalucía                       |
| Titulaciones                                                                                                    | 6. Cuestionarios de exámenes                   |
| Titulaciones náuticas disponibles para el gobierno de embarcaciones de recreo, así como legislación asociada.                                                                                                    |                                                |
| Expedición y renovación de títulos                                                                                                    |                                                |
| Requisitos de expedición, renovación, duplicado y canje de títulos y tarjetas marítimas según el Decreto 875/2014, de 10 de octubre.                                                                                                    |                                                |
| Escuelas en Andalucía                                                                                                    |                                                |
| Requisitos de homologación docente y listado de escuelas autorizadas en Andalucía.                                                                                                    |                                                |

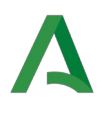

# **Oficina Virtual**

**Tras haber realizado el pago correspondiente de la tasa** y habiendo cumplimentado por tanto el **Modelo 046**, el siguiente paso sería cumplimentar la **solicitud**.

Encontrará el trámite de la solicitud en la **Oficina Virtual**. Según la gestión que desee (expedición, canje, renovación, duplicado o convalidación), deberá elegir una opción de solicitud, optando a su vez por la tramitación **CON certificado digital** o **SIN certificado digital**, según sea su caso y según como desee hacer la presentación.

#### Descarga de documentos

- Impreso 046
- Procedimiento para solicitar la devolución de precios públicos y tasas

#### Bonificación para la tramitación electrónica de convocatorias y títulos

En el caso de realizar el pago telemático, la persona interesada podrá acogerse a la bonificación sobre la tasa por la utilización de medios electrónicos para la presentación y pago según el Artículo 78 de la Ley 18/2003, de 29 de diciembre, por la que se aprueban medidas fiscales y administrativas en su nueva redacción dada por la Disposición Final Quinta de la Ley 3/2019, de 22 de julio, del Presupuesto de la Comunidad Autónoma de Andalucía para el año 2019.

# Oficina Virtual Solicitudes de expedición, canje, renovación, duplicado:

- Solicitud sin Certificado digital
- Solicitud con Certificado digital
- Solicitudes de convalidación:
  - Solicitud sin Certificado digital
  - Solicitud con Certificado digital

La solicitud se debe cumplimentar a través de la página web por alguna de las formas mostradas anteriormente, pero existen distintos **cauces para realizar la presentación de la solicitud** (junto al modelo 046 y el certificado médico):

- 1. Si en la **Oficina Virtual** selecciona la opción CON certificado digital, todo el trámite se realiza por internet.
- 2. Si en la **Oficina Virtual** selecciona la opción SIN certificado digital, puede presentar la solicitud:
  - a) Mediante la "**Presentación Electrónica General**" en el *Registro Electrónico* de la *Junta de Andalucía* (tiene que disponer de los documentos en formato digital).
  - b) Físicamente en una oficina de registro (tiene que llevar los documentos impresos).
  - c) Enviando la documentación impresa **por correo postal** a la dirección del Instituto Andaluz del Deporte dirigida al *Departamento de titulaciones náuticas* en Avenida Santa Rosa de Lima n.º 5. 29007 Málaga.

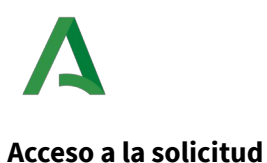

# Con certificado digital

En caso de elegir presentación con certificado digital, en la siguiente pantalla que aparece deberá clicar en **"Realizar un trámite con certificado digital"**.

| Junta de Andalucía              |                                                                                                    | (iii)<br>Turismo                                                               | Asociaciones y<br>fundaciones                          | یٹ<br>Justicia | III<br>Más temas                | A<br>La consejería | Servicios | Q<br>Buscar |
|---------------------------------|----------------------------------------------------------------------------------------------------|--------------------------------------------------------------------------------|--------------------------------------------------------|----------------|---------------------------------|--------------------|-----------|-------------|
| Oficin<br>La Oficin<br>procedin | <ul> <li>a Virtual</li> <li>a Virtual permite realizar la cumplimentacionientos administrativos.</li> <li>Realizar un trámite con el certificado digital podrá realizar confidencialidad.</li> </ul> | ón, firma y presentación<br><b>certificado digi</b><br>sus trámites de forma c | n en registro de los<br><b>tal</b><br>ómoda por intern | s formulario   | os de diferent<br>a seguridad y | es                 |           |             |

### Sin certificado digital

Si tramita sin certificado digital, en la pantalla siguiente deberá clicar en **"Realizar un trámite sin certificado digital"**.

| Junta de Andalucía                                                                                                    | Turismo                                                      | Asociaciones y fundaciones                                                  | ٹی<br>Justicia | III<br>Más temas | A<br>La consejería | Servicios | Q<br>Buscar |
|----------------------------------------------------------------------------------------------------|--------------------------------------------------------------|-----------------------------------------------------------------------------|----------------|------------------|--------------------|-----------|-------------|
| Oficina Virtual<br>La Oficina Virtual permite realizar la cumplimentación, firma y<br>procedimientos administrativos.<br>Realizar un trámite sin certifica<br>Sin el certificado podrá rellenar los formularios y<br>procedimiento pero deberá presentarla físicamer | presentación<br>ado digi<br>adjuntar la de<br>nte en una ofi | n en registro de los<br><b>tal</b><br>ocumentación adi<br>cina de registro. | s formulario   | os de diferent   | es                 |           |             |

En la tramitación "Sin certificado digital" deberá introducir su NIF/CIF/NIE y pinchar en "Acceder".

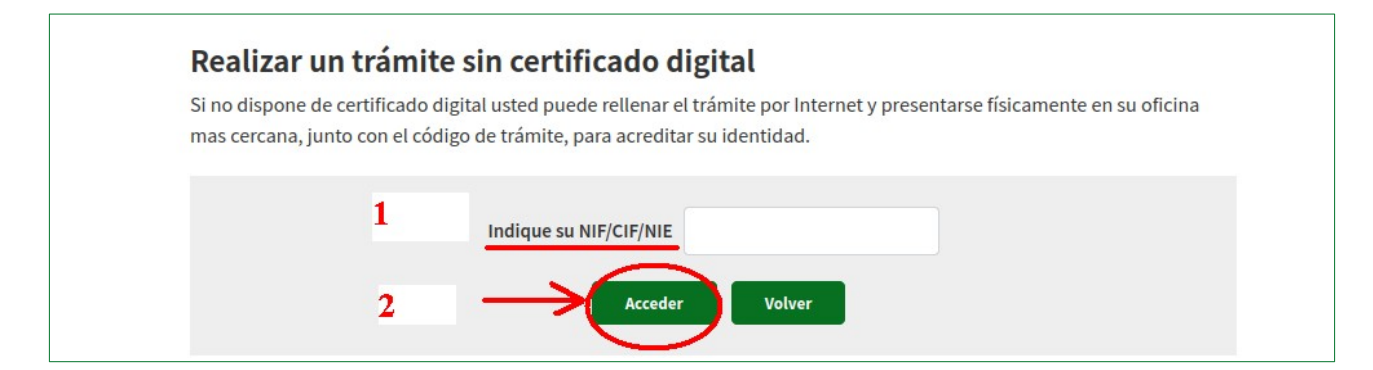

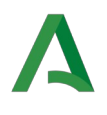

En ambos casos podrá visualizar los "Trámites disponibles". Elija el trámite deseado. En el ejemplo mostrado elegimos "IAD - Expedición, Renovación o Canje de Títulos Embarcaciones de Recreo y Motos Náuticas".

| Junta de Andalucía                                                  | Turis                       | mo Asociaciones y<br>fundaciones | یٹ<br>Justicia | Más tema |
|---------------------------------------------------------------------|-----------------------------|----------------------------------|----------------|----------|
| Trámites Disponibles Continuar Trámite                              |                             |                                  |                |          |
| Trámites disponibles                                                | BUSCAR EI                   | . TRÁMITE                        | A              |          |
| Trámite                                                             | REALIZAR                    |                                  |                |          |
| > IAD - Convalidación y Expedición de Títulos Profesionales y Acadé | micos                       |                                  |                |          |
| IAD - Expedicion, Renovacion o Canje de Titulos Embarcaciones d     | e Recreo y Motos Naúticas 💙 |                                  |                |          |
|                                                                     | Encontrados 2 trámit        | es                               |                |          |
| Ant                                                                 | erior 1 2 3 4 5             | 6 Siguiente                      |                |          |

#### Seleccione el trámite concreto indicado en verde:

| <b>A</b> Junta de Andalucía                                                                                                    | Turisn                                            | Asociaciones y fundaciones | یٹ<br>Justicia | Más temas | A<br>La consejería | <br>Servicios | Q<br>Buscar |
|----------------------------------------------------------------------------------------------------|---------------------------------------------------|----------------------------|----------------|-----------|--------------------|---------------|-------------|
| Trámites Disponibles Continuar Trámite                                                                                         |                                                   |                            |                |           | ዕ                  | Desconexión   | 4           |
| Trámites disponibles                                                                                                    |                                                   |                            |                |           |                    |               |             |
| Trámite IAD - Convalidación y Expedición de Títulos Profesionales y  IAD - Expedicion, Renovacion o Canje de Títulos Embarcado | y Académicos<br>ciones de Recreo y Motos Naúticas |                            |                |           | Vigen              | cia           |             |
| Expedicion, Renovacion o Canje de Titulos y/o Tarjetas para                                                                    | el gobierno de embarcaciones de Recre             | o y Motos Nauticas         | >              | (         | desde 29/06/201    | 18            |             |
|                                                                                                    | Encentrados 2 trámita                             |                            |                |           |                    |               |             |
| SELECCIONAR EL TRAMITE                                                                                                    | Anterior 1 2 3 4 5                                | 6 Siguiente                |                |           |                    |               |             |

A continuación debe clicar el botón "Iniciar" para acceder al trámite de la solicitud:

| Trámites Disponibles Continuar Trámite                          |                                            |                                    | 🕐 Desconexión 🔺  |
|-----------------------------------------------------------------|--------------------------------------------|------------------------------------|------------------|
| Expedicion, Renovacion o                                        | Canje de Titulos y/o Tarjetas para el gobi | ierno de embarcaciones de Recreo   | y Motos Nauticas |
| Código: CTC-2024000634<br>Para completar el trámite debe seguir | los pasos que se indican a continuación.   |                                    | Borrar Volver    |
| Inicio del trámite<br>Expedicion Renovacion Canje Nauticas      |                                            | INICIAR TRÁMITE<br>DE LA SOLICITUD | Iniciar*         |
| Documentación adjunta                                           |                                            |                                    | Adjuntar         |
| * Obligatorio                                                   |                                            |                                    |                  |

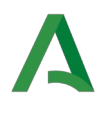

# Cumplimentación de la solicitud

Rellene la solicitud con sus datos personales en el "Apartado 1". Si dispone de representante, deberá rellenar el apartado correspondiente.

| <b>Junta de Andalucía</b><br>Consejería de Turismo, Cultura y Deporte                                                                                                    | Turismo                                                                                                    | Asociaciones y<br>fundaciones                                                 | تْ<br>Justicia | Más temas      | A<br>La consejería | <br>Servicios                     | Q<br>Buscar |
|----------------------------------------------------------------------------------------------------|----------------------------------------------------------------------------------------------------|-------------------------------------------------------------------------------|----------------|----------------|--------------------|-----------------------------------|-------------|
| tes Disponibles Continuar Trámite                                                                                                    |                                                                                                    |                                                                               |                |                | <u>ර</u> ග         | Desconexión                       | 4           |
| edicion, Renovacion o Canje de Titulos y/o Tarjetas pa                                                                                                    | ira el gobierno d                                                                                                    | le embarca                                                                    | ciones c       | de Recrec      | y Motos N          | lauticas                          |             |
| go de formulario: CTC-2024000634                                                                                                    |                                                                                                    |                                                                               |                |                | Guarda             | r Vo                              | olver       |
| <b>RELLENAR LA S</b>                                                                                                    | <b>OLICITUI</b>                                                                                                    | )                                                                             |                |                |                    |                                   |             |
| JUNTA DE ANDALUCIA                                                                                                    |                                                                                                    |                                                                               |                | CONSEJER       | ia de turismo      | Y DEPOR                           | TE          |
|                                                                                                    |                                                                                                    |                                                                               |                |                |                    | SOLICIT                           | UD          |
| EXPEDICIÓN, RENOVACIÓN O CANJE DE TÍTULOS Y/O TARJETAS PARA EL GOBIERNO DE EMB.<br>octubre, por el que se regulan las titulaciones naúticas para el gobierno de embarcaciones de reci-<br>Orden de 2 de julio de 2009, por la que se regulan las condiciones para la obtención de los titulos<br>de dichos títulos, y los requisitos de los centros de formación de enseñanzas naútico-deportivas (f<br>1 DATOS DE LA DEBSONA SOLICITANTE Y DE LA REDPESENTANTE | ARCACIONES DE RECREO Y<br>reo (BOE núm. 247, de 11 du<br>s naúticos que habilitan para<br>BOJA núm. 145, de 28 de jul | MOTOS NAÚTICAS (<br>octubre de 2014).<br>el gobierno de embare<br>o de 2009). | Código proced  | dimiento 12377 | Real Decreto 875/  | 2014, de 10 de<br>para la obtenci | ón          |
| DATOS DE LA PERSONA SOLICITANTE I DE LA REPRESENTANTE<br>DATOS PERSONALES (rellenar solo una de las dos opciones)                                                                                                    |                                                                                                    |                                                                               |                |                |                    |                                   |             |
| PRIMER APELLIDO: SEGUNDO APELLIDO:                                                                                                    |                                                                                                    | NOMBRE:                                                                       |                |                | SE                 | XO:                               |             |
| *                                                                                                    |                                                                                                    |                                                                               |                | ·              | 0                  | нОм                               |             |
| TIPO DOCUMENTO: NUM. DOCUMENTO: CORREO E                                                                                                    | ELECTRÓNICO:                                                                                                    |                                                                               | ]              |                |                    |                                   |             |
| TIPO VIA: NOMBRE VIA:                                                                                                    |                                                                                                    |                                                                               |                |                |                    |                                   |             |

En el "Apartado 2" deberá elegir una opción para ser notificado. Puede optar por indicar una dirección o bien por recibir las notificaciones por medios electrónicos. En este último caso tiene la posibilidad de seleccionar la casilla de notificaciones a través del Sistema de Notificaciones Notific@ si dispone de una dirección electrónica habilitada. Si no es el caso, elija la segunda alternativa para autorizar a la Consejería a que le den el alta.

Deberá indicar un correo electrónico y un número de móvil para poder recibir las notificaciones en Notific@.

| OPTO por que las<br>DIRECCIÓN NOTIFIC<br>TIPO DE VÍA: | ACIONES (cumplin                                        | proceda practicar <u>se efectúe</u><br>nentar únicamente en el cas<br>IOMBRE VIA: | en el lugar que se ind<br>o de que no coincida co    | dica:<br>on el indicado en el apar                    | tado 1)                      |                          |                                           |
|-------------------------------------------------------|---------------------------------------------------------|-----------------------------------------------------------------------------------|------------------------------------------------------|-------------------------------------------------------|------------------------------|--------------------------|-------------------------------------------|
| Seleccionar                                           | ~                                                       |                                                                                   |                                                      |                                                       |                              |                          |                                           |
| KM EN LA VIA:                                         | NÚMERO:                                                 | CALIF. NÚM.:                                                                      | BLOQUE:                                              | PORTAL:                                               | ESCALERA:                    | PLANTA/PISO:             | PUERTA/LETRA:                             |
| COMPLEMENTO DO                                        | MICILIO:                                                |                                                                                   | · · · · · · · · · · · · · · · · · · ·                | •                                                     |                              |                          |                                           |
| PAIS: F<br>Seleccionar V                              | ROVINCIA: I<br>Seleccionar V                            | MUNICIPIO:<br>Seleccionar                                                         | CÓDIGO<br>V                                          | POSTAL: NÚCLEO DE                                     | POBLACIÓN:                   |                          |                                           |
| TELÉFONO FIJO:                                        | TI C                                                    | ELÉFONO MÓVIL:                                                                    | CORREO ELECTRÓNIO                                    | CO:                                                   |                              |                          |                                           |
| ) OPTO por que las<br>En tal caso:<br>O Manifie       | s notificaciones que                                    | proceda practicar se efectúr<br>e una dirección electrónica l                     | en por medios electrónic<br>nabilitada en el Sistema | cos a través del Sistema<br>de Notificaciones Notific | de Notificaciones Noti<br>@. | fic@ de la Junta de Anda | lucía.                                    |
| Indique un correo                                     | sto que <b>NO</b> dispong<br>3.<br>electrónico y/o un n | jo de una dirección electron<br>iúmero de teléfono móvil do                       | nde informar sobre las n                             | notificaciones practicada                             | s en el Sistema de Not       | ificaciones Notific@.    | agencia a tramitar mi aita en el referido |

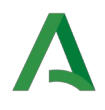

Dentro del "Apartado 3", subapartado 1, deberá escribir el código del impreso 046 que realizó con anterioridad. Se trata de un conjunto de números que viene debajo del código de barras y que empieza por "046".

Deberá señalar la casilla del subapartado 2 para indicar que aporta el informe del reconocimiento médico.

Asimismo, en el subapartado 6 deberá concretar el título que desea que se gestione, sea para expedición, renovación, convalidación, etc.

| 3 DOCUMENTACIÓN, AUTORIZACIÓNES E CONSENTIMIENTOS                                                                                                    |  |  |  |  |  |  |  |
|----------------------------------------------------------------------------------------------------|--|--|--|--|--|--|--|
| Presento la siguiente documentacion (copia):                                                                                                    |  |  |  |  |  |  |  |
| 🗹 1 Resguardo de abono de tasas, modelo 046 (en la cuantia que determinen las disposiciones vigentes).                                                                                                    |  |  |  |  |  |  |  |
| Código de barras: 046 •                                                                                                    |  |  |  |  |  |  |  |
| - 1. Informe de reconocimiento psicológico expedido por un centro de reconocimiento de conductores, el ISM, y para solicitantes militares, certificados expedidos por médicos militares.                          |  |  |  |  |  |  |  |
| 3 Declaración responsable, en caso de renovación por pérdida.                                                                                                    |  |  |  |  |  |  |  |
| 4 En caso de haber realizado práticas de navegación en un centro situado fuera de la Comunidad Autónoma de Andalucía, el/los certificados de prácticas de navegación visados por la<br>Administración competente. |  |  |  |  |  |  |  |
| 5. Copia autenticada de la denuncia, en caso de renovación por robo.                                                                                                    |  |  |  |  |  |  |  |
|                                                                                                    |  |  |  |  |  |  |  |
|                                                                                                    |  |  |  |  |  |  |  |
|                                                                                                    |  |  |  |  |  |  |  |
| AUTORIZACIÓN DOCUMENTOS EN PODER DE LA ADMINISTRACIÓN DE LA JUNTA DE ANDALUCÍA                                                                                                    |  |  |  |  |  |  |  |
| Ejerzo el derecho a no presentar los siguientes documentos que obran en poder de la Administración de la Junta de Andalucía o de sus Agencias, y autorizo al órgano gestor para que pueda recabar                 |  |  |  |  |  |  |  |
| dichos documentos o la información contenida en los mismos de los órganos donde se encuentren:                                                                                                    |  |  |  |  |  |  |  |
|                                                                                                    |  |  |  |  |  |  |  |
| Documento Consejeria/Agencia y Urgano Fecha de emisión o presentación Procedimiento en el que se emistio o en el que se presento*                                                                                 |  |  |  |  |  |  |  |
|                                                                                                    |  |  |  |  |  |  |  |

La persona solicitante (o el representante, en su caso) puede dar el consentimiento para consultar sus datos de identidad. Si no lo consiente debe aportar copia del DNI/NIE.

|                                                                                                    | CONSEN                                                                                                    | TIMIENTO EXPRESO DE CONSULTA DE DATOS DE IDENTIDAD DE LA PERSONA SOLICITANTE                          |                             |  |  |  |  |  |
|----------------------------------------------------------------------------------------------------|----------------------------------------------------------------------------------------------------|----------------------------------------------------------------------------------------------------|-----------------------------|--|--|--|--|--|
|                                                                                                    | Marque una de las opciones:                                                                                                    |                                                                                                    |                             |  |  |  |  |  |
| 1                                                                                                    | 0                                                                                                    | Presto mi CONSENTIMIENTO para la consulta de mis datos de identidad a través del Sistema de Verificad | ción de Datos de Identidad. |  |  |  |  |  |
| 1                                                                                                    | NO CONSIENTO y aporto copia del DNI/NIE.<br>CONSENTIMIENTO EXPRESO DE CONSULTA DE DATOS DE IDENTIDAD DE LA PERSONA REPRESENTANTE SOLO SI TIENE |                                                                                                    |                             |  |  |  |  |  |
|                                                                                                    |                                                                                                    |                                                                                                    |                             |  |  |  |  |  |
|                                                                                                    | Marque u                                                                                                    | na de las opciones:                                                                                   | REPRESENTANTE               |  |  |  |  |  |
| Presto mi CONSENTIMIENTO para la consulta de mis datos de identidad a través del Sistema de Verificación de Datos de Identidad. |                                                                                                    |                                                                                                    |                             |  |  |  |  |  |
| NO CONSIENTO y aporto copia del DNI/NIE.                                                                                        |                                                                                                    |                                                                                                    |                             |  |  |  |  |  |
|                                                                                                    | -                                                                                                    |                                                                                                    |                             |  |  |  |  |  |

En el "Apartado 4" deberá marcar la opción de trámite que desea y la titulación concreta que procede (y si dispone de **atribuciones complementarias de vela** y/o las **prácticas reglamentarias de navegación**).

#### Es necesario seleccionar la Delegación Territorial de la provincia donde quiera que se remita la tarjeta.

Indique la fecha, el lugar donde cumplimenta la solicitud, el nombre y los apellidos del firmante. Si va a presentar la solicitud de manera presencial, firme el documento una vez impreso. Si hace una presentación por la Oficina Virtual deberá firmar con certificado digital.

|   | 4                                                                                                    | SOLICITUD, LUGAR, F            | ECHA Y FIRMA                |                                               |                                               |           |          |  |  |
|---|----------------------------------------------------------------------------------------------------|--------------------------------|-----------------------------|-----------------------------------------------|-----------------------------------------------|-----------|----------|--|--|
|   | La persona abajo firmante DECLARA, bajo su expresa responsabilidad, que son ciertos los datos que figuran en la presente solicitud, así como en la documentación adjunta, y SOLICITA: |                                |                             |                                               |                                               |           |          |  |  |
|   | O Expedición de tarjeta para el gobierno de embarcaciones de recreo y motos naúticas.                                                                                                 |                                |                             |                                               |                                               |           |          |  |  |
|   | Benovación de tarjeta para el gobierno de embarcaciones de recreo y motos naúticas. ) MARCAR LA OPCION DESEADA                                                                        |                                |                             |                                               |                                               |           |          |  |  |
|   | O Canie                                                                                                    | e de títulos para el gobierno  | de recreo y motos naútica   | S.                                            |                                               |           |          |  |  |
|   | Titulación                                                                                                    | para el gobierno de embaro     | aciones de recreo y motos   | s naúticas (señal                             | ar la que proceda):                           |           |          |  |  |
|   | O Patró                                                                                                    | n de Moto Naútica B.           |                             |                                               |                                               |           |          |  |  |
| 1 | O Patró                                                                                                    | n de Moto Naútica A.           |                             |                                               |                                               |           |          |  |  |
| 1 | O Patró                                                                                                    | n de Navegación Básica.        |                             | Uela.                                         |                                               |           |          |  |  |
| 1 | <ul> <li>Patrón de Embarcaciones de Recreo.</li> </ul>                                                                                                    |                                | Vela.                       | Vela. Drácticas Reglamentarias de Navegación. |                                               |           |          |  |  |
|   | O Patró                                                                                                    | in de Yate.                    |                             | Vela.                                         |                                               |           |          |  |  |
|   | <ul> <li>Capit</li> </ul>                                                                                                    | tán de Yate.                   |                             | Vela.                                         |                                               | SELECCION | AR       |  |  |
|   | Ruego rer                                                                                                    | misión de mi tarjeta a la Dele | egación Territorial compete | ente en materia d                             | e deporte de la provincia de: Seleccionar 🧹 🧲 | PROVINCIA |          |  |  |
|   |                                                                                                    |                                | En                          | * a                                           | * de                                          | * de      | <b>`</b> |  |  |
|   | FEC                                                                                                    | CHA,                           |                             |                                               | LA PERSONA SOLICITANTE/REPRESENTANTE          |           | ₹E.      |  |  |
|   | FIR                                                                                                    | MA 🚺                           |                             |                                               |                                               |           | IDOS     |  |  |
|   |                                                                                                    |                                | F                           | do.:                                          |                                               | · AFELL   |          |  |  |

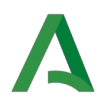

Una vez rellenados todos los datos, pulsar el botón "Guardar" y luego a "Volver":

| Junta de Andalucía<br>Consejería de Turismo, Cultura y De                                                                                                    | porte                                                                                                    | (iii)<br>Turismo                                                                                    | Asociaciones y fundaciones                                                             | یٹ<br>Justicia | Más temas                                       | A<br>La consejería                                         | <br>Servicios                                              | Bus              |
|----------------------------------------------------------------------------------------------------|----------------------------------------------------------------------------------------------------|----------------------------------------------------------------------------------------------------|----------------------------------------------------------------------------------------|----------------|-------------------------------------------------|------------------------------------------------------------|------------------------------------------------------------|------------------|
| Trámites Disponibles Continuar Trámite                                                                                                    |                                                                                                    |                                                                                                    |                                                                                        |                |                                                 | ڻ<br>ا                                                     | Desconexión                                                | 4                |
| Expedicion, Renovacion o Canj                                                                                                    | je de Titulos y/o Tarjetas para                                                                                                    | el gobierno (                                                                                       | de embarca                                                                             | ciones o       | le Recrec                                       | y Motos N                                                  | lauticas                                                   | 2                |
| Código de formulario: CTC-2024000634                                                                                                    | TRAS COMPLETAR                                                                                                    | SOLICIT                                                                                             | TUD,<br>A VOLA                                                                         | <b>TFD</b>     | 1 -                                             | Guarda                                                     | ır Vo                                                      | olver            |
|                                                                                                    | DARLE A GUARDAI                                                                                                    | , LUEGC                                                                                             |                                                                                        | EK             | 1 -                                             |                                                            |                                                            |                  |
| Formulario "Expedicion Renovacion Canje Nauticas" CR                                                                                                    | DARLE A GUARDAT                                                                                                    |                                                                                                    |                                                                                        |                | 1 -                                             |                                                            |                                                            |                  |
| Formulario "Expedicion Renovacion Canje Nauticas" CF     JUNTA DE ANDALUCIA                                                                                                    |                                                                                                    |                                                                                                    |                                                                                        |                | CONSEJER                                        |                                                            |                                                            | TE               |
| Formulario "Expedicion Renovacion Canje Nauticas" CF  JUNTA DE ANDALUCIA                                                                                                    | DARLE A GOARDAT                                                                                                    |                                                                                                    |                                                                                        |                | CONSEJER                                        |                                                            | ) y depor<br>Solicit                                       | TE               |
| Formulario "Expedicion Renovacion Canje Nauticas" CP<br>JUNTA DE ANDALUCIA<br>EXPEDICIÓN, RENOVACIÓN O CANJE DE TÍTU                                                                                                    | ILOS Y/O TARJETAS PARA EL GOBIERNO DE EMBARCA                                                                                                    | ACIONES DE RECREO V                                                                                 | Y MOTOS NAÚTICAS (                                                                     | Código proce   | CONSEJER                                        | IA DE TURISMO                                              | O Y DEPOR<br>SOLICIT<br>2014. de 10 de                     | TE<br>UD         |
| Formulario "Expedicion Renovacion Canje Nauticas" CF JUNTA DE ANDALUCIA EXPEDICIÓN, RENOVACIÓN O CANJE DE TÍTU octubre, por el que se regulan las titulaciones n                                                                                                    | ILOS Y/O TARJETAS PARA EL GOBIERNO DE EMBARCA<br>aúlicas para el gobierno de embarcaciones de recreo (E                                                                                                    | ACIONES DE RECREO 1<br>30E núm. 247, de 11 d                                                        | Y MOTOS NAÚTICAS (                                                                     | Código proce   | CONSEJER                                        | IA DE TURISMO                                              | D Y DEPOR<br>SOLICIT<br>2014, de 10 de                     | TE<br>UD         |
| Formulario "Expedicion Renovacion Canje Naulicas" CF      JUNTA DE ANDALUCIA      Expedición, Renovación o canje de tríru     octubre, por el que se regulan las titulaciones n     Orden de 2 de julio de 2009, por la que se regu                                                                                                    | ILOS Y/O TARJETAS PARA EL GOBIERNO DE EMBARCA<br>aúlicas para el gobierno de embarcaciones de recreo (B<br>lan las condiciones para la obtención de los titulos naú                                                                                                    | ACIONES DE RECREO 1<br>30E núm. 247, de 11 d<br>ticos que habilitan para                            | Y MOTOS NAÚTICAS (<br>le octubre de 2014).<br>e el gobierno de embar                   | Código proce   | CONSEJER                                        | IA DE TURISMO<br>Real Decreto 875/<br>últicas, las pruebas | D Y DEPOR<br>SOLICIT<br>2014, de 10 de<br>s para la obtenc | TE<br>UD<br>sión |
| Formulario "Expedicion Renovacion Canje Naulicas" CP<br>JUNTA DE ANDALUCIA<br>EXPEDICIÓN, RENOVACIÓN O CANJE DE TÍTU<br>octubre, por el que se regulan las titulaciones n<br>Orden de 2 de julio de 2009, por la que se regu<br>de dichos titulos, y los requisitos de los centros                                                               | ILOS Y/O TARJETAS PARA EL GOBIERNO DE EMBARCA<br>aúlticas para el gobierno de embarcaciones de recreo (E<br>ilan las condiciones para la obtención de los títulos naút<br>de formación de enseñanzas naúlico-deportivas (BOJA                                                    | ACIONES DE RECREO 1<br>30E núm. 247, de 11 d<br>ticos que habilitan para<br>núm. 145, de 28 de ju   | Y MOTOS NAÚTICAS (<br>le octubre de 2014).<br>le el gobierno de embar<br>lio de 2009). | Código proce   | CONSEJER<br>dimiento 12377)<br>acreo y motos na | IA DE TURISMO<br>Real Decreto 875/<br>úticas, las pruebas  | D Y DEPOR<br>SOLICIT<br>2014, de 10 de<br>para la obtenc   | TE<br>TUD        |
| Formulario "Expedicion Renovacion Canje Nauticas" CP      JUNTA DE ANDALUCIA      EXPEDICIÓN, RENOVACIÓN O CANJE DE TÍTU     octubre, por el que se regulan las titulaciones n     Orden de 2 de julio de 2009, por la que se regu     de dichos títulos, y los reguisitos de los centros     1     DATOS DE LA PERSONA SOLI                     | ILOS Y/O TARJETAS PARA EL GOBIERNO DE EMBARCA<br>aúticas para el gobierno de embarcaciones de recreo (E<br>lían las condiciones para la obtención de los títulos naút<br>de formación de enseñanzas naútico-deportivas (BOJA<br>CITANTE Y DE LA REPRESENTANTE                    | ACIONES DE RECREO 1<br>30E núm. 247, de 11 d<br>ticos que habilitan para<br>1 núm. 145, de 28 de ju | Y MOTOS NAÚTICAS (<br>le octubre de 2014).<br>el gobierno de embar<br>lio de 2009).    | Código proce   | CONSEJER<br>dimiento 12377                      | IA DE TURISMO<br>Real Decreto 875/<br>úticas, las pruebas  | D Y DEPOR<br>SOLICIT<br>2014, de 10 de                     | TE<br>UD         |
| Formulario "Expedicion Renovacion Canje Nauticas" CP  JUNTA DE ANDALUCIA  EXPEDICIÓN, RENOVACIÓN O CANJE DE TÍTU  octubre, por el que se regulan las titulaciones n  Orden de 2 de julio de 2009, por la que se regule de dichos titulos, y los requisitos de los centros  1 DATOS DE LA PERSONA SOLI  DATOS PERSONALES (relienar solo una de la | ILOS Y/O TARJETAS PARA EL GOBIERNO DE EMBARCA<br>aúticas para el gobierno de embarcaciones de recreo (E<br>ilan las condiciones para la obtención de los títulos naŭ<br>de formación de enseñanzas naútico-deportivas (BOJA<br>CITANTE Y DE LA REPRESENTANTE<br>as dos opciones) | ACIONES DE RECREO 1<br>JOCE núm. 247, de 11 d<br>tícos que habilitan para<br>núm. 145, de 28 de ju  | r motos naúticas (<br>le octubre de 2014).<br>el gobierno de embar<br>ilio de 2009).   | Código proce   | CONSEJER                                        | A DE TURISMO<br>Real Decreto 875/<br>úticas, las pruebas   | D Y DEPOR<br>SOLICIT<br>2014, de 10 de                     | TE<br>UD         |

# Al volver, deberá finalizar el trámite en la siguiente pantalla:

| Junta de Andalucía<br>Consejería de Turismo, Cultura y Deporte                                              | Turismo       | Asociaciones y fundaciones | ی ۔<br>Justicia | Más temas      | A<br>La consejería | Servicios   | Q<br>Buscar |
|----------------------------------------------------------------------------------------------------|---------------|----------------------------|-----------------|----------------|--------------------|-------------|-------------|
| Trámites Disponibles Continuar Trámite                                                                      |               |                            |                 |                | ڻ<br>د<br>ن        | Desconexión | <b>A</b>    |
| Expedicion, Renovacion o Canje de Titulos y/o Tarjetas para                                                 | a el gobierno | de embarca                 | ciones o        | de Recrec      | o y Motos N        | lauticas    |             |
| Código: CTC-2024000634<br>Para completar el trámite debe seguir los pasos que se indican a continuación Fin | alizar        | FINAL                      | IZAR            | Clona<br>TRÁMI | r Borrar           | Vol         | ver         |
| Inicio del trámite<br>Expedicion Renovacion Canje Nauticas                                                  |               |                            |                 |                | Edita              | r Bo        | orrar       |
| Documentación adjunta                                                                                       |               |                            |                 |                |                    | Adjun       | ıtar        |
| * Obligatorio                                                                                               |               |                            |                 |                |                    |             |             |

| Expedicion, Renovacion o Canje de Titulos y/o Tarjetas para el gobierno de embarcaciones de Recreo y Motos Nauticas   Código: CTC-2024000634   Para completar el trámite debe seguir los pasos que se indican a continuación.   Finalizar   Inicio del trámite   Expedicion Renovacion Canje Nauticas   Documentación adjunta                                                                            | Trámites Disponibles Continuar Trámite                                                   |                                                 | O Desconexión                   |
|----------------------------------------------------------------------------------------------------|------------------------------------------------------------------------------------------|-------------------------------------------------|---------------------------------|
| Código: CTC-2024000634       Clonar       Borrar       Volver         Para completar el trámite debe seguir los pasos que se indican a continuación. Finalizar !       Finalizar (Clonar)       Borrar       Volver         Inicio del trámite       ×       ¿Está seguro que desea finalizar el trámite?       Editar       Borrar         Documentación adjunta       Si No       Si No       Adjuntar | Expedicion, Renovacion o Canje de Titulos                                                | y/o Tarjetas para el gobierno de embarcaci      | ones de Recreo y Motos Nauticas |
| Inicio del trámite       ×         Expedicion Renovacion Canje Nauticas       ¿Está seguro que desea finalizar el trámite?         Documentación adjunta       Si No                                                                                                    | Código: CTC-2024000634<br>Para completar el trámite debe seguir los pasos que se indicar | n a continuación. Finalizar                     | Clonar Borrar Volver            |
| Expedicion Renovacion Canje Nauticas     ¿Está seguro que desea finalizar el trámite?       Documentación adjunta     Editar Borrar                                                                                                    | Inicio del trámite                                                                       | Finalizar trámite 🗙                             |                                 |
| Documentación adjunta                                                                                                    | Expedicion Renovacion Canje Nauticas                                                     | ¿Está seguro que desea finalizar el<br>trámite? | Editar Borrar                   |
|                                                                                                    | Documentación adjunta                                                                    | Si No                                           | Adjuntar                        |
| * Obligatorio                                                                                                    | * Obligatorio                                                                            |                                                 |                                 |

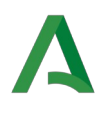

# EN CASO DE PRESENTACIÓN FÍSICA

Para culminar el trámite en caso de la presentación física, debe imprimir la solicitud, **firmarla** y presentarla junto con el modelo 046 y el certificado médico en una oficina de registro.

| Trámites Disponibles Continuar Trámite                                           |                                                                                                    | 🖒 Desconexión 🔒                            |
|----------------------------------------------------------------------------------|----------------------------------------------------------------------------------------------------|--------------------------------------------|
| Expedicion, Renovacion o Canje d                                                 | e Titulos y/o Tarjetas para el gobierno de embarcaciones de R                                                                                                    | ecreo y Motos Nauticas                     |
| Para continuar con el tr<br>los haya creado), y pres                             | ámite debe imprimir el formulario y sus an<br>entar fÃsicamente en una oficina de regist                                                                                                    | exos(en caso de que<br>ro tradicional.     |
| I trámite se ha finalizado correctamente.                                        |                                                                                                    |                                            |
| Código: CTC-2024000634<br>Finalizada el 03/01/2024 13:51:06                      |                                                                                                    | Clonar Volver                              |
| Inicio del trámite<br>Expedicion Renovacion Canje Nauticas                       | IMPRIMIR SOLICITUD<br>(DOS COPIAS, UNA PARA EL INTERESADO Y<br>OTRA PARA LA ADMINISTRACIÓN)                                                                                                    | Visualizar / Imprimir                      |
| Documentos anexos<br>El trámite no tiene anexos                                  |                                                                                                    |                                            |
| Documentación adjunta<br>El trámite no tiene documentos adjuntos                 |                                                                                                    |                                            |
|                                                                                  |                                                                                                    |                                            |
| Expedicion, Renovacion o Canje d                                                 | e Titulos y/o Tarjetas para el gobierno de embarcaciones de R                                                                                                    | ecreo y Motos Nauticas                     |
| Código: CTC-2024000634<br>Finalizada el 03/01/2024 13:51:06                      |                                                                                                    | Volver                                     |
| □ Q ∧   ∨ 1 de 3                                                                 | -   + Tamaño automático v                                                                                                    | /IR;>; ⊡   I ℒ   »                         |
|                                                                                  | (Página 1 de 🗤,                                                                                                    |                                            |
| JUNTA I                                                                          | DE ANDALUCIA CONSEJERÍA DE TURISMO Y DEPORTE                                                                                                    |                                            |
| CÓDIGO IDEN<br>CTC-2024                                                          | IFICATIVO<br>IO00634                                                                                                    | IORA                                       |
|                                                                                  |                                                                                                    | SOLICITUD                                  |
| EXPEDICIÓN<br>RECREO Y M<br>Real Decreto 87<br>247, de 11 de or<br>Ordeo de 2 de | RENOVACIÓN O CANJE DE TÍTULOS Y/O TARJETAS PARA EL GOBIERNO DE EM<br>OTOS NÁUTICAS (Código procedimiento 12377)<br>5/2014, de 10 de octubre, por el que se regulan las titulaciones náuticas para el gobierno de las embarcacion<br>tubre de 2014). | IBARCACIONES DE<br>tes de recreo (BOE núm. |

El interesado debe quedarse con una copia de la solicitud que, una vez sellada, le servirá para navegar provisionalmente durante tres meses mientras se expide el título solicitado.

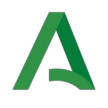

# EN CASO DE PRESENTACIÓN POR LA OFICINA VIRTUAL

Debe adjuntar el modelo 046 y el certificado médico y finalmente firmar electrónicamente haciendo uso de su certificado digital.

| Junta de Andalucía<br>Consejería de Turismo, Cultura y Deporte                                           | <ul> <li>Δ Δ Ω Q</li> <li>Turismo Asociaciones y fundaciones</li> <li>Justicia Más temas La consejería Servicios Buscar</li> </ul> |
|----------------------------------------------------------------------------------------------------|----------------------------------------------------------------------------------------------------|
| Mis Trámites pendientes Trámites Disponibles Trámites Presentados / Subsanaciones Trámites Relacionados  | Trámites Autorizados                                                                                                    |
| Expedicion, Renovacion o Canje de Titulos y/o Tarjetas para el go                                        | bierno de embarcaciones de Recreo y Motos Nauticas                                                                                 |
| Código: CTC-2024000669<br>Para completar el trámite debe seguir los pasos que se indican a continuación. | Clonar Borrar Volver                                                                                                    |
| Inicio del trámite<br>Expedicion Renovacion Canje Nauticas                                               | FIRMAR<br>SOLICITUD Editar Firmar Borrar                                                                                           |
| Documentación adjunta                                                                                    | ADJUNTAR MODELO 046 Y<br>CERTIFICADO MÉDICO SI                                                                                     |
| Autorización a terceros                                                                                  | OFICINA VIRTUAL Autorizar                                                                                                    |
| * Obligatorio                                                                                            |                                                                                                    |

| Expedicion, Renovacion o Canje de Titulos y/o Tarjetas para el gobierno de embarcaciones de Recreo y Motos Nautica     |                                                             |                                                                                                    |      |  |  |
|----------------------------------------------------------------------------------------------------|-------------------------------------------------------------|----------------------------------------------------------------------------------------------------|------|--|--|
| Código: CTC-2024000669                                                                                                 | Código: CTC-2024000669                                      |                                                                                                    |      |  |  |
| □ Q ∧ ∨ 1 de 3                                                                                                    | — 🕂 Tamaño automático 🗸 🗸                                   | •                                                                                                    | ı∠∣» |  |  |
|                                                                                                    |                                                             | (Página 1 de 3)                                                                                                    |      |  |  |
| JUNTA DE ANDALUCIA                                                                                                    | A CONSEJERÍA DE                                             | TURISMO Y DEPORTE                                                                                                    |      |  |  |
| CÓDIGO IDENTIFICATIVO<br>CTC-2024000669                                                                                |                                                             | N° REGISTRO, FECHA Y HORA                                                                                                |      |  |  |
|                                                                                                    |                                                             | SOLICITUD                                                                                                    |      |  |  |
| EXPEDICIÓN, RENOVACIÓN O C/<br>RECREO Y MOTOS NÁUTICAS (Cód                                                            | ANJE DE TÍTULOS Y/O TARJETAS F<br>digo procedimiento 12377) | PARA EL GOBIERNO DE EMBARCACIONES DE                                                                                     |      |  |  |
| Real Decreto 875/2014, de 10 de octubre,<br>247, de 11 de octubre de 2014).<br>Orden de 2 de julio de 2004, por la que | por el que se regulan las titulaciones náuticas             | para el gobierno de las embarcaciones de recreo (BOE núm.<br>o de los títulos náuticos que babilitan para el gobierno de |      |  |  |

Tras la firma, no olvide realizar la presentación clicando el botón **"Presentar".** La mera firma no basta para dar por completado el trámite.

| Expedicion, Renovacion o Canje de Titulos y/o Tarjetas para el gobierno de embarcaciones o                                  | de Recreo y Motos Nauticas |
|----------------------------------------------------------------------------------------------------|----------------------------|
| Firma electrónica completada correctamente.                                                                                 |                            |
| Código: CTC-2024000669<br>Para completar el trámite debe seguir los pasos que se indican a continuación Presentar SOLICITUD | Clonar Borrar Volver       |
| Inicio del trámite Expedicion Renovacion Canje Nauticas Firmada por APARECERÁ SU NOMBRE Y APELLIDOS                         | Consultar Firmar Borrar    |
| Documentación adjunta                                                                                                    | Adjuntar                   |
| Autorización a terceros                                                                                                    | Autorizar                  |